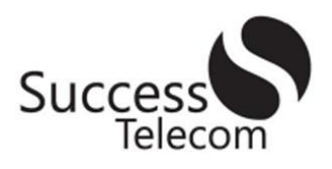

## Save time and postage with eBill

Our online bill payment system (eBill) enables you to pay your Success Telecom account using a bank account or credit card. Signing-up is easy, you can set up automatic payments, and you will save on postage.

## Get started

- You will need a copy of your Success Telecom billing statement. Then visit successtel.net and click on eBill.
- Click on the Continue button and then the Register Now button.
- You will be asked for your Service Account and Security Code.
  - a. Enter your 10-digit
    Account Number (see the example statement for its location).

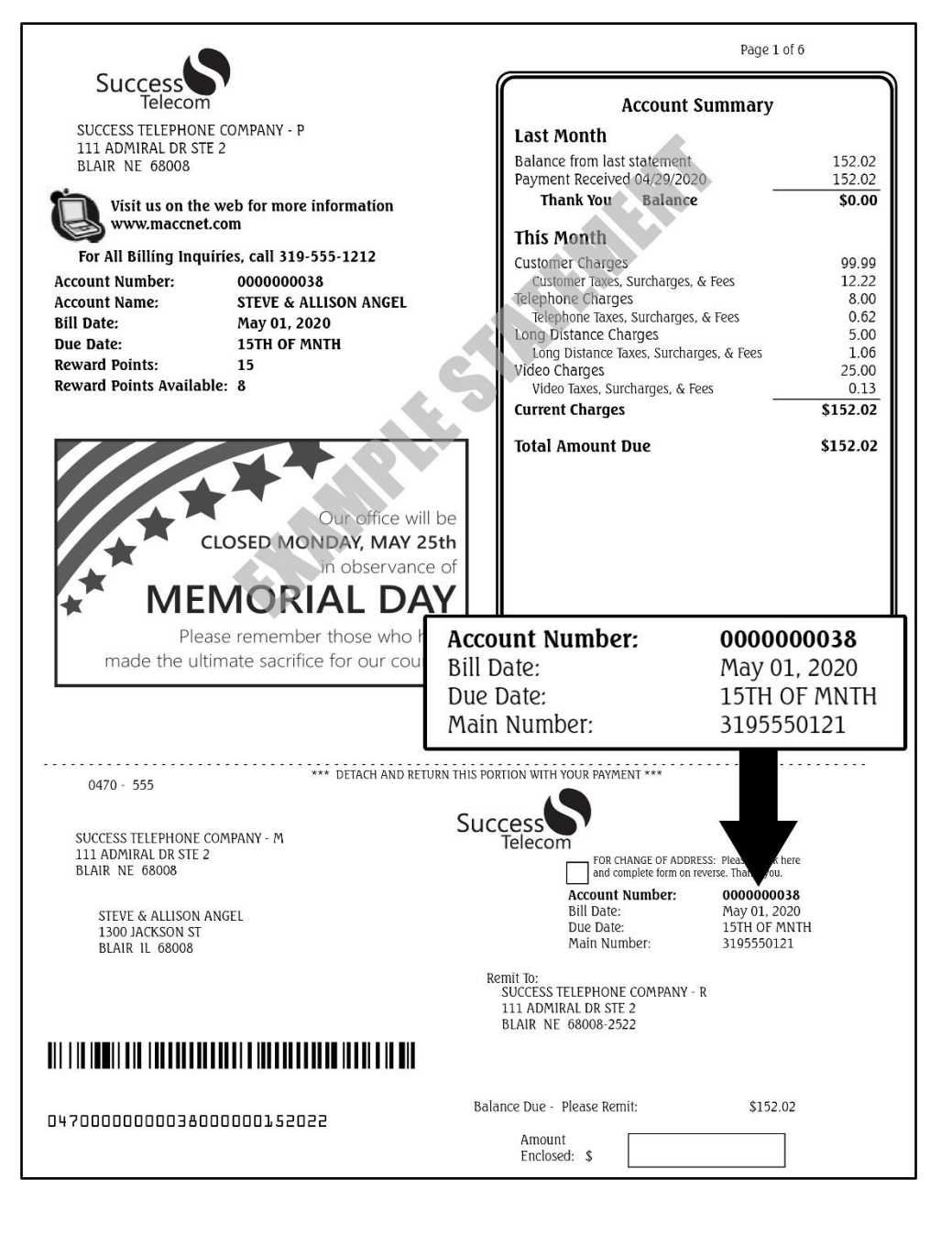

- b. Enter your Security Code. It consists of the numbers 479 along with the last four digits of your Main Number. In the example statement, the code would be 4790121.
- 4. Now you can continue the registration process by following the on-screen prompts.

If you have any questions, or would like assistance in this process, please contact our office at 1-800-622-2502.